## SCREEN GRAB PRO 1.4 - CHỤP ẢNH MÀN HÌNH CHỈ VỚI MỘT CÚ NHẮP CHUỘT

Screen

Screen Grab Pro 1.4 (SGP 1.4) là một chương trình chụp ảnh màn hình dễ sử dụng nhất cho phép bạn nhanh chóng chụp ảnh toàn màn hình, cửa sổ hoạt động hay bất kỳ vùng nào trên màn hình chỉ với một cú nhắp chuột. Ảnh màn hình sau khi chụp có thể được xem ngay dưới dạng Bitmap (bmp) hay Jpeg (jpg) trong trình xem ảnh Windows Picture and Fax Viewer, sao chép vào bộ nhớ đệm clipboard để dán vào trình xử lý ảnh hoặc save ngay thành tập tin bmp, jpg, ico (biểu tượng) hay pdf. SGP 1.4 có dung lượng 1,19 MB và tương thích với các hệ điều hành Windows 9x/ME/NT/2000/XP/2003, hiện có thể được tải về sử dụng miễn phí tại đây.

Sau khi tải về, bạn xả nén tập tin ScreenGrabPro.zip và nhắp đuvào tập tin Setup.exe để tiến hành cài đặt rồi kích hoạt chương trình. Kế tiếp tiến hành các bước sử dụng gợi ý sau:

- Chọn độ sâu màu cho ảnh chụp: nhắp trình đơn Bit Resolution rồi chọn giá trị 8 hay 32, giá trị lớn hơn sẽ cho ảnh rõ hơn nhưng dung lượng sẽ lớn hơn.

- Chụp ảnh toàn màn hình: nhắp trình đơn Capture Type rồi chọn Desktop Window, kế tiếp nhắp nút Click here to Grab Screen or press F9 in the screen you wish to grab để chụp, có thể nhấn phím G hay F9.

- Chụp ảnh cửa sổ hoạt động: cũng nhắp trình đơn Capture Type rồi chọn Active Window, kế tiếp nhắp nút Click here to Grab Screen or press F9 in the screen you wish to grab để chụp.

- Chụp ảnh một vùng trên màn hình: nhắp nút Grab Region Press F8 (có thể nhấn phím R hay F8) rồi dùng chuột kéo từ góc trái trên đến góc phải dưới trên màn hình để xác định vùng cần chụp.

- Xem ảnh vừa chụp được: nhắp trình đơn View rồi chọn View Last Captured Bitmap Image in Editor để xem ở dạng Bitmap hay View Last Captured Jpeg Image in Editor để xem ở dạng Jpeg.

- Sao chép ảnh chụp được vào clipboard: nhắp trình đơn Clipboard rồi chọn Copy image to clipboard.

- Lưu ảnh chụp được: nhắp trình đơn File rồi chọn Save to BMP As để lưu ảnh thành tập tin định dạng bmp, Save to JPG As để lưu ảnh thành tập tin định dạng jpg, Save to ICO As để lưu ảnh

thành tập tin định dạng ico, Save to PDF As để lưu ảnh thành tập tin định dạng pdf.

Mai Thanh